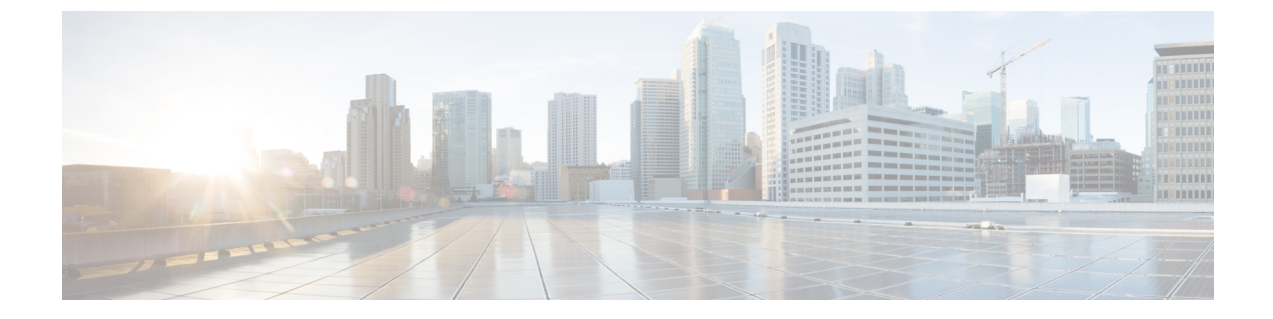

# デバイスのセットアップ設定の実行

- ・デバイスセットアップ設定の実行に関する情報(1ページ)
- ・デバイスセットアップ設定の実行方法(13ページ)
- ・デバイスのセットアップ設定のモニターリング (27ページ)
- デバイスのセットアップを実行する場合の設定例(28ページ)

# デバイスセットアップ設定の実行に関する情報

IP アドレスの割り当ておよび DHCP 自動設定を含む初期device設定タスクを実行する前に、このモジュールのセクションを確認します。

## ブート プロセス

deviceを起動するには、スタートアップガイドやハードウェア設置ガイドの手順に従い、device を設置して電源をオンにし、deviceの初期設定(IPアドレス、サブネットマスク、デフォルト ゲートウェイ、シークレット、Telnetパスワードなど)を行う必要があります。

ブートローダソフトウェアは、通常の起動プロセスを実行します。これには、次のアクティビ ティが含まれています。

- バンドルまたはインストールパッケージセットでブート可能(基本)パッケージを検索します。
- 下位レベルの CPU 初期化を行います。CPU レジスタを初期化することにより、物理メモリがマッピングされる場所、容量、速度などを制御します。
- CPU サブシステムの電源投入時セルフ テスト (POST) を実行し、システム DRAM をテ ストします。
- ・システムボード上のファイルシステムを初期化します。
- ・デフォルトのオペレーティング システム ソフトウェア イメージをメモリにロードし、 deviceを起動します。

ブートローダによってフラッシュファイル システムにアクセスしてから、オペレーティング システムをロードします。ブートローダの使用目的は通常、オペレーティングシステムのロー ド、展開、および起動に限定されます。オペレーティング システムが CPU を制御できるよう になると、ブートローダは、次にシステムがリセットされるか電源が投入されるまでは非アク ティブになります。

また、オペレーティングシステムが使用不可能になるほどの重大な障害が発生した場合は、 ブートローダはシステムにトラップドアからアクセスします。トラップドアからシステムへア クセスすることで、必要に応じて、フラッシュファイルシステムのフォーマット、XMODEM プロトコルを使用したオペレーティングシステムのソフトウェアイメージの再インストール、 失われたパスワードの回復、そして最終的にオペレーティングシステムの再起動ができます。

device情報を割り当てるには、PCまたは端末をコンソールポートに接続するか、PCをイーサ ネット管理ポートに接続して、PCまたは端末エミュレーションソフトウェアのボーレートお よびキャラクタフォーマットを、deviceのコンソールポートの設定と一致させておく必要があ ります。

- デフォルトのボーレートは 9600 です。
- デフォルトのデータビットは8です。

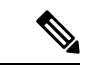

- (注) データビットオプションを8に設定した場合、パリティオ プションは「なし」に設定します。
  - デフォルトのストップビットは2(マイナー)です。
  - デフォルトのパリティ設定は「なし」です。

### Devices 情報の割り当て

IP 情報を割り当てるには、device のセットアッププログラムを使用する方法、DHCP サーバー を使用する方法、または手動で実行する方法があります。

特定のIP 情報の設定が必要な場合、deviceのセットアッププログラムを使用してください。このプログラムを使用すると、ホスト名とイネーブル シークレット パスワードを設定すること もできます。

また、任意で、Telnet パスワードを割り当てたり(リモート管理中のセキュリティ確保のため)、スイッチをクラスタのコマンドまたはメンバスイッチとして、あるいはスタンドアロン スイッチとして設定したりできます。

サーバーの設定後はDHCPサーバーを使用して、IP 情報の集中管理と自動割り当てを行います。

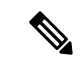

(注) DHCPを使用している場合は、deviceが動的に割り当てられた IP アドレスを受信してコン フィギュレーション ファイルを読み込むまでは、セットアップ プログラムからの質問に 応答しないでください。

deviceの設定手順を熟知している経験豊富なユーザーの場合は、deviceを手動で設定してください。それ以外のユーザは、「ブートプロセス」で説明したセットアッププログラムを使用してください。

### デフォルトのスイッチ情報

| 機能                | デフォルト設定                            |
|-------------------|------------------------------------|
| IPアドレスおよびサブネットマスク | IP アドレスまたはサブネット マスクは定義されていま<br>せん。 |
| デフォルト ゲートウェイ      | デフォルトゲートウェイは定義されていません。             |
| イネーブルシークレットパスワード  | パスワードは定義されていません。                   |
| ホスト名              | 出荷時に割り当てられるデフォルトのホスト名はデバ<br>イスです。  |
| Telnet パスワード      | パスワードは定義されていません。                   |
| クラスタ コマンド スイッチ機能  | ディセーブル                             |
| クラスタ名             | クラスタ名は定義されません。                     |

表1:デフォルトのスイッチ情報

### DHCP ベースの自動設定の概要

DHCPは、インターネットホストおよびインターネットワーキングデバイスに設定情報を提供 します。このプロトコルには、2 つのコンポーネントがあります。1 つは DHCP サーバからデ バイスにコンフィギュレーションパラメータを提供するコンポーネント、もう1つはデバイス にネットワーク アドレスを割り当てるコンポーネントです。DHCP はクライアント/サーバモ デルに基づいています。指定された DHCP サーバが、動的に設定されるデバイスに対して、 ネットワークアドレスを割り当て、コンフィギュレーションパラメータを提供します。device は、DHCP クライアントおよび DHCP サーバーとして機能できます。

DHCP ベースの自動設定では、device(DHCP クライアント)は起動時に、IP アドレス情報お よびコンフィギュレーション ファイルを使用して自動的に設定されます。 DHCP ベースの自動設定を使用すると、device上で DHCP クライアント側の設定を行う必要は ありません。ただし、DHCP サーバで、IP アドレスに関連した各種リース オプションを設定 する必要があります。

DHCPを使用してネットワーク上のコンフィギュレーションファイルの場所をリレーする場合 は、TFTPサーバおよびドメインネームシステム (DNS) サーバの設定が必要になることがあ ります。

deviceの DHCP サーバーは、スイッチと同じ LAN 上に配置することも、そのdeviceとは別の LAN 上に配置することもできます。DHCP サーバーが異なる LAN 上で動作している場合、 deviceと DHCP サーバー間に、DHCP のリレーデバイスを設定する必要があります。リレーデ バイスは、直接接続されている 2 つの LAN 間でブロードキャスト トラフィックを転送しま す。ルータはブロードキャスト パケットを転送しませんが、受信したパケットの宛先 IP アド レスに基づいてパケットを転送します。

DHCP ベースの自動設定は、deviceの BOOTP クライアント機能に代わるものです。

### DHCP クライアントの要求プロセス

deviceを起動したときに、deviceにコンフィギュレーションファイルがない場合、DHCP クラ イアントが呼び出され、DHCP クライアントがDHCP サーバーに設定情報を要求します。コン フィギュレーションファイルが存在し、その設定に特定のルーテッドインターフェイスの ip address dhcp インターフェイス コンフィギュレーション コマンドが含まれる場合、DHCP ク ライアントが呼び出され、DHCP クライアントがインターフェイスに IP アドレス情報を要求 します。

次は、DHCP クライアントと DHCP サーバの間で交換される一連のメッセージです。

図1:DHCPクライアント/サーバ間のメッセージ交換

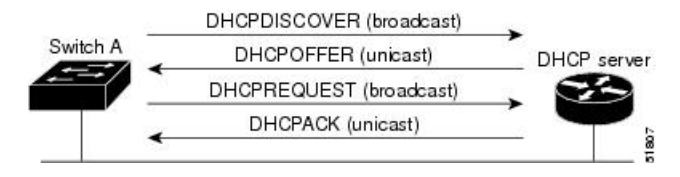

クライアントであるデバイスAは、DHCPサーバーの場所を特定するために、DHCPDISCOVER メッセージをブロードキャストします。DHCPサーバは、DHCPOFFERユニキャストメッセー ジによって、使用可能なコンフィギュレーションパラメータ(IPアドレス、サブネットマス ク、ゲートウェイ IPアドレス、DNS IPアドレス、IPアドレス用のリースなど)をクライアン トに提示します。

DHCPREQUEST ブロードキャスト メッセージでは、クライアントは、提示された設定情報に 対して、DHCPサーバに正式な要求を戻します。この正式な要求はブロードキャストされるた め、クライアントから DHCPDISCOVER ブロードキャスト メッセージを受信した他のすべて の DHCP サーバは、クライアントに提示した IP アドレスを再利用できます。

DHCP サーバは、DHCPACK ユニキャスト メッセージをクライアントに戻すことで、IP アドレスがクライアントに割り当てられたことを確認します。このメッセージによって、クライアントとサーバはバウンドされ、クライアントはサーバから受信した設定情報を使用します。 deviceの受信する情報量は、DHCP サーバーの設定方法によって異なります。 DHCPOFFER ユニキャスト メッセージによって送信されたコンフィギュレーション パラメー タが無効である(コンフィギュレーション エラーがある)場合、クライアントは DHCP サー バに、DHCPDECLINE ブロードキャスト メッセージを戻します。

DHCPサーバはクライアントに、提示されたコンフィギュレーションパラメータが割り当てら れていない、パラメータのネゴシエーション中にエラーが発生した、またはDHCPOFFERメッ セージに対するクライアントの応答が遅れている(DHCPサーバがパラメータを別のクライア ントに割り当てた)という意味のDHCPNAK拒否ブロードキャストメッセージを送信します。

DHCP クライアントは、複数の DHCP サーバまたは BOOTP サーバから提示を受け取り、その うちの任意の1つを受け入れることができますが、通常は最初に受け取った提示を受け入れま す。DHCP サーバから提示された IP アドレスが必ずしもクライアントに割り当てられるわけ ではありません。ただし、サーバは通常、クライアントが正式にアドレスを要求するまではア ドレスを確保しておきます。deviceが BOOTP サーバーからの応答を受け入れ、自身を設定す る場合、deviceはdevice コンフィギュレーション ファイルを取得するために、TFTP 要求をユ ニキャストするのではなくブロードキャストします。

DHCPホスト名オプションにより、devicesのグループはホスト名および標準コンフィギュレーションを集中管理型 DHCP サーバーから取得できます。クライアント(device)は

DCHPDISCOVER メッセージ内に、DHCP サーバーからのホスト名および他のコンフィギュ レーションパラメータの要求に使用される Option 12 フィールドを加えます。すべてのクライ アントのコンフィギュレーションファイルは、DHCPから取得したホスト名を除き、まったく 同じです。

クライアントにデフォルトのホスト名がある場合(hostname name グローバル コンフィギュ レーション コマンドを設定していないか、no hostname グローバル コンフィギュレーション コマンドを使用してホスト名を削除していない場合)は、ip address dhcp インターフェイスコ ンフィギュレーションコマンドを入力すると、DHCP のホスト名オプションがパケットに含ま れません。この場合、インターフェイスの IP アドレスを取得中にクライアントが DHCP との 相互作用で DHCP ホスト名オプションを受信した場合、クライアントは DHCP ホスト名オプ ションを受け入れて、システムに設定済みのホスト名があることを示すフラグが設定されま す。

## DHCP ベースの自動設定およびイメージ アップデート

DHCPイメージアップグレード機能を使用すると、ネットワーク内の1つ以上のdevicesに新し いイメージファイルおよび新しいコンフィギュレーションファイルをダウンロードするよう にDHCPサーバーを設定できます。ネットワーク内のすべてのスイッチでのイメージおよびコ ンフィギュレーションの同時アップグレードによって、ネットワークに加えられたそれぞれの 新しいdeviceが、同じイメージとコンフィギュレーションを確実に受信するようになります。

DHCP イメージ アップグレードには、自動設定およびイメージ アップデートの2つのタイプ があります。

### DHCP ベースの自動設定の制約事項

- ネットワーク内に割り当てられたIPアドレスがなく、1つ以上のレイヤ3インターフェイスが起動してない場合は、設定プロセスが保存されたDHCPベースの自動設定は停止します。
- ・タイムアウトを設定しない限り、設定機能を備えている DHCP ベースの自動設定は IP ア ドレスのダウンロードを無期限に繰り返します。
- コンフィギュレーションファイルをダウンロードできないか破損している場合は、自動インストールプロセスが停止します。
- TFTP からダウンロードされたコンフィギュレーションファイルは、実行コンフィギュレーション内の既存コンフィギュレーションとマージされますが、write memory またはcopy running-configuration startup-configuration 特権 EXEC コマンドを入力しない限り、NVRAMに保存されません。ダウンロードされたコンフィギュレーションがスタートアップコンフィギュレーションに保存された場合、後続のシステム再起動中にこの機能はトリガーされません。

### DHCP 自動設定

DHCP 自動設定は、コンフィギュレーションファイルを DHCP サーバーからネットワーク内 の1つ以上のdevicesにダウンロードします。ダウンロードされたコンフィギュレーションファ イルは、deviceの実行コンフィギュレーションファイルになります。このファイルは、device がリロードされるまで、フラッシュメモリに保存されたブートアップコンフィギュレーション を上書きしません。

### DHCP 自動イメージ アップデート

DHCP自動設定とともにDHCP自動イメージアップグレードを使用すると、コンフィギュレー ションおよび新しいイメージをネットワーク内の1つ以上のdevicesにダウンロードできます。 新しいコンフィギュレーションおよび新しいイメージをダウンロードしている1つのdeviceス イッチ(または複数のdevices)は、ブランク(つまり、出荷時のデフォルト設定がロードされ ている状態)にできます。

コンフィギュレーションをすでに持っているスイッチに新しいコンフィギュレーションをダウ ンロードすると、ダウンロードされたコンフィギュレーションは、スイッチに保存されている コンフィギュレーション ファイルに追加されます(どの既存のコンフィギュレーション ファ イルも、ダウンロードされたファイルに上書きされません)。

deviceの DHCP 自動イメージアップデートをイネーブルにするには、イメージファイルおよび コンフィギュレーション ファイルがある TFTP サーバーを、正しいオプション 67 (コンフィ ギュレーション ファイル名)、オプション 66 (DHCP サーバーホスト名)、オプション 150 (TFTP サーバーアドレス)、およびオプション 125 (Cisco IOS イメージファイルの説明)の 設定で設定する必要があります。

deviceをネットワークに設置すると、自動イメージアップデート機能が開始します。ダウン ロードされたコンフィギュレーションファイルはdeviceの実行コンフィギュレーションに保存 され、新しいイメージがダウンロードされてdeviceにインストールされます。deviceを再起動す ると、このコンフィギュレーションがdeviceのコンフィギュレーションに保存されます。

### DHCP サーバ設定時の注意事項

デバイスを DHCP サーバとして設定する場合、次の注意事項に従ってください。

- DHCP サーバーには、deviceのハードウェア アドレスによって各deviceと結び付けられて いる予約済みのリースを設定する必要があります。
- deviceに IP アドレス情報を受信させるには、DHCP サーバーに次のリースオプションを設定する必要があります。
  - クライアントの IP アドレス(必須)
  - クライアントのサブネットマスク(必須)
  - DNS サーバの IP アドレス(任意)
  - •ルータのIPアドレス(deviceで使用するデフォルトゲートウェイアドレス)(必須)
- deviceにTFTPサーバーからコンフィギュレーションファイルを受信させる場合は、DHCP サーバーに次のリースオプションを設定する必要があります。
  - •TFTP サーバ名(必須)
  - ・ブートファイル名(クライアントが必要とするコンフィギュレーションファイル名) (推奨)
  - ホスト名(任意)
- DHCP サーバーの設定によっては、deviceは IP アドレス情報またはコンフィギュレーショ ンファイル、あるいはその両方を受信できます。
- 前述のリースオプションを設定しなかった場合、DHCPサーバーは、設定されたパラメータのみを使用してクライアントの要求に応答します。IPアドレスおよびサブネットマスクが応答に含まれていないと、deviceは設定されません。ルータのIPアドレスまたはTFTPサーバー名が見つからなかった場合、deviceはTFTP要求をユニキャストしないでブロードキャストする場合があります。その他のリースオプションは、使用できなくても自動設定には影響しません。
- deviceはDHCPサーバーとして動作することができます。デフォルトでは、Cisco IOS DHCP サーバーおよびDHCPリレーエージェント機能はdevice上でイネーブルにされています が、設定されていません。(これらの機能は動作しません)

### DNS サーバの目的

DHCPサーバは、DNSサーバを使用してTFTPサーバ名をIPアドレスに変換します。DNSサー バ上で、TFTPサーバ名からIPアドレスへのマッピングを設定する必要があります。TFTPサー バーには、deviceのコンフィギュレーションファイルが存在します。 DHCPの応答時に IP アドレスを取得する DHCP サーバのリース データベースに、DNS サーバの IP アドレスを設定できます。リース データベースには、DNS サーバの IP アドレスを 2 つまで入力できます。

DNS サーバーは、device と同じ LAN 上に配置することも、別の LAN 上に配置することもでき ます。DNS サーバーが別の LAN 上に存在する場合、deviceはルータを介して DNS サーバーに アクセスできなければなりません。

### コンフィギュレーション ファイルの入手方法

IP アドレスおよびコンフィギュレーション ファイル名が DHCP で専用のリースとして取得で きるかどうかに応じて、deviceは次の方法で設定情報を入手します。

• IP アドレスおよびコンフィギュレーションファイル名が、device用に予約され、DHCP 応答(1ファイル読み込み方式)で提供されている場合

deviceは DHCP サーバーから、IP アドレス、サブネット マスク、TFTP サーバー アドレ ス、およびコンフィギュレーション ファイル名を受信します。deviceは、TFTP サーバー にユニキャストメッセージを送信し、指定されたコンフィギュレーションファイルをサー バーのベース ディレクトリから取得して、ブートアップ プロセスを完了します。

 deviceのIPアドレスおよびコンフィギュレーションファイル名が予約されているが、DHCP 応答にTFTPサーバーアドレスが含まれていない場合(1ファイル読み込み方式)。

deviceはDHCPサーバーから、IPアドレス、サブネットマスク、およびコンフィギュレー ションファイル名を受信します。deviceは、TFTPサーバーにブロードキャストメッセー ジを送信し、指定されたコンフィギュレーションファイルをサーバーのベースディレクト リから取得して、ブートアッププロセスを完了します。

IP アドレスだけがdevice用に予約され、DHCP 応答で提供されており、コンフィギュレーションファイル名は提供されない場合(2ファイル読み込み方式)

device は DHCP サーバーから、IP アドレス、サブネット マスク、および TFTP サーバー アドレスを受信します。deviceは、TFTP サーバーにユニキャストメッセージを送信し、 network-confg または cisconet.cfg のデフォルト コンフィギュレーション ファイルを取得し ます (network-confg ファイルが読み込めない場合、deviceは cisconet.cfg ファイルを読み込 みます)。

デフォルト コンフィギュレーション ファイルには、deviceのホスト名から IP アドレスへのマッピングが含まれています。deviceは、ファイルの情報をホスト テーブルに書き込み、ホスト名を入手します。ファイルにホスト名がない場合、deviceは DHCP 応答で指定されたホスト名を使用します。DHCP 応答でホスト名が指定されていない場合、device はデフォルトの Switch ホスト名として使用します。

デフォルトのコンフィギュレーションファイルまたは DHCP 応答からホスト名を入手した後、device はホスト名と同じ名前のコンフィギュレーションファイル (network-confg または cisconet.cfg のどちらが先に読み込まれたかに応じて、*hostname*-confg または *hostname*.cf)を TFTP サーバーから読み込みます。cisconet.cfg ファイルが読み込まれている場合は、ホストのファイル名は 8 文字に切り捨てられます。

network-confg、cisconet.cfg、またはホスト名と同じ名前のファイルを読み込むことができない場合、deviceは router-confg ファイルを読み込みます。router-confg ファイルを読み込 むことができない場合、deviceは ciscortr.cfg ファイルを読み込みます。

(注) DHCP 応答から TFTP サーバーを入手できなかった場合、ユニキャスト伝送によるコン フィギュレーション ファイルの読み込みにすべて失敗した場合、または TFTP サーバー 名を IP アドレスに変換できない場合には、deviceは TFTP サーバー要求をブロードキャス トします。

### 環境変数の制御方法

通常動作の device では、コンソール接続のみを通じてブートローダモードを開始します。ス イッチの電源コードを取り外してから、もう一度電源コードを接続します。ブートローダス イッチのプロンプトが表示されるまで [MODE] を押し続けます。

deviceのブートローダソフトウェアは不揮発性の環境変数をサポートするため、これらの環境 変数を使用して、ブートローダまたはシステムで稼働する他のソフトウェアの機能を制御でき ます。ブートローダの環境変数は、UNIXまたはDOSシステムで設定できる環境変数と類似し ています。

値を持つ環境変数は、フラッシュファイル システムの外にあるフラッシュ メモリに保存され ます。

ファイルの各行には、環境変数名と等号に続いて、その変数の値が指定されます。変数が存在 しない場合は、変数の値はありません。値がヌルストリングと表示された場合は、変数に値が 設定されています。ヌルストリング(たとえば"")が設定されている変数は、値が設定され た変数です。多くの環境変数は事前に定義されており、デフォルト値が設定されています。

環境変数には2種類のデータが保存されます。

- Cisco IOS コンフィギュレーションファイルを読み取らないコードを制御するデータ。た とえば、ブートローダの機能を拡張したり、パッチを適用したりするブートローダへル パーファイルの名前は、環境変数として保存できます。
- Cisco IOS コンフィギュレーションファイルを読み取るコードを制御するデータ。たとえば、Cisco IOS コンフィギュレーションファイル名は環境変数として保存できます。

環境変数の設定を変更するには、ブートローダにアクセスするか、Cisco IOS コマンドを使用 します。通常の環境では、環境変数の設定を変更する必要はありません。

### 一般的な環境変数

この表では、最も一般的な環境変数の機能について説明します。

#### 表 2:一般的な環境変数

| 変数   | ブートローダ コマ<br>ンド     | Cisco IOS グローバル コンフィギュレー<br>ション コマンド                       |
|------|---------------------|------------------------------------------------------------|
| BOOT | set BOOT filesystem | <b>boot system</b> { <i>filesystem</i> : / <i>file-url</i> |
|      | :/ file-url         | <br> 次の起動時にロードする Cisco IOS イメー                             |
|      | 自動起動時にロード           | ジと、イメージがロードされるスタック                                         |
|      | して実行を試みる、           | メンバーを指定します。このコマンド                                          |
|      | セミコロンで区切ら           | は、BOOT 環境変数の設定を変更しま                                        |
|      | れた実行可能ファイ           | す。                                                         |
|      | ルのリスト。BOOT          |                                                            |
|      | 環境変数が設定され           |                                                            |
|      | ていない場合、シス           |                                                            |
|      | テムは、フラッシュ           |                                                            |
|      | ファイル システム           |                                                            |
|      | 全体に再帰的な縦型           |                                                            |
|      | 検索を行って、最初           |                                                            |
|      | に検出された実行可           |                                                            |
|      | 能イメージをロード           |                                                            |
|      | して実行を試みま            |                                                            |
|      | す。<br>BOOT 変数が設     |                                                            |
|      | 定されていても、指           |                                                            |
|      | 定されたイメージを           |                                                            |
|      | ロードできなかった           |                                                            |
|      | 場合、システムはフ           |                                                            |
|      | ラッシュ ファイル           |                                                            |
|      | システムで最初に検           |                                                            |
|      | 出した起動可能な            |                                                            |
|      | ファイルを起動しよ           |                                                            |
|      | うとします。              |                                                            |
|      |                     |                                                            |

I

| 変数              | ブートローダ コマ<br>ンド                                                                                                    | Cisco IOS グローバル コンフィギュレー<br>ションコマンド                                                                                                    |
|-----------------|----------------------------------------------------------------------------------------------------|----------------------------------------------------------------------------------------------------|
| MANUAL_BOOT     | set<br>MANUAL_BOOT<br>yes<br>スイッチの起動を自<br>動で行うか手動で行<br>うかを決定します。<br>有効な症は1、yes、<br>0、およびnoです。<br>noまたは0に設定<br>されている場合、<br>ブートな自動しま設に<br>れ以外の値は記を<br>れている場合は、<br>ブートローダモー<br>ドから手動する必要が<br>あります。 | boot manual<br>次回の起動時にスイッチを手動で起動で<br>きるようにします。MANUAL_BOOT 環<br>境変数の設定が変更されます。<br>次回のシステム再起動時には、スイッチ<br>はブートローダモードになります。シス<br>テムを起動するには、boot flash: filesystem<br>:/file-url ブートローダコマンドを使用し<br>てブート可能なイメージの名前を指定し<br>ます。 |
| CONFIG_FILE     | <b>set CONFIG_FILE</b><br><b>flash:</b> / <i>file-url</i><br>Cisco IOS がシステ<br>ム コンフィギュ<br>レーションの不揮発<br>性コピーの読み書き<br>に使用するファイル<br>名を変更します。                                                      | <b>boot config-file flash:</b> / <i>file-url</i><br>Cisco IOS がシステム設定の不揮発性コ<br>ピーの読み書きに使用するファイル名を<br>指定します。このコマンドによって、<br>CONFIG_FILE 環境変数が変更されます。                                                                      |
| SWITCH_NUMBER   | set<br>SWITCH_NUMBER<br>stack-member-number<br>スタック メンバの<br>メンバ番号を変更し<br>ます。                                                                                                    | <b>switch</b> <i>current-stack-member-number</i><br><b>renumber</b> <i>new-stack-member-number</i><br>スタックメンバのメンバ番号を変更しま<br>す。                                                                                          |
| SWITCH_PRIORITY | set<br>SWITCH_PRIORITY<br>stack-member-number<br>スタック メンバの<br>プライオリティ値を                                                                                                    | <b>switch</b> stack-member-number <b>priority</b><br>priority-number<br>スタックメンバのプライオリティ値を変<br>更します。                                                                                                    |

| 変数           | ブートローダ コマ<br>ンド               | Cisco IOS グローバル コンフィギュレー<br>ション コマンド                                                                                                    |
|--------------|-------------------------------|----------------------------------------------------------------------------------------------------|
| BAUD         | set BAUD baud-rate            | <b>line console 0</b><br><b>speed</b> <i>speed-value</i><br>ボー レートを設定します。                                                               |
| ENABLE_BREAK | set<br>ENABLE_BREAK<br>yes/no | <b>boot enable-break switch yes/no</b><br>このコマンドは、 <b>ENABLE_BREAK</b> が<br><b>yes</b> に設定されている場合にフラッシュ<br>ファイルシステムを初期化するときに発<br>行できます。 |

### TFTP の環境変数

イーサネット管理ポートを通してスイッチに PC を接続していると、TFTP でブートローダに 対してコンフィギュレーションファイルのアップロードまたはダウンロードができます。この テーブルの環境変数が設定されていることを確認します。

#### 表 3: TFTP の環境変数

| 変数             | 説明                                                                                                    |  |
|----------------|----------------------------------------------------------------------------------------------------|--|
| MAC_ADDR       | スイッチの MAC アドレスを指定します。                                                                                              |  |
|                | (注) 変数は変更しないことを推奨します。                                                                                              |  |
|                | ただし、ブートローダを稼働した後に変数を変更した場合、またはこの<br>変数が保存されている値と異なる場合は、TFTPを使用する前にこのコマ<br>ンドを入力します。新しい値を有効にするためにリセットする必要があ<br>ります。 |  |
| IP_ADDRESS     | スイッチの関連付けられた IP サブネットに IP アドレスおよびサブネッ<br>ト マスクを指定します。                                                              |  |
| DEFAULT_ROUTER | デフォルト ゲートウェイに IP アドレスおよびサブネット マスクを指定<br>します。                                                                       |  |

## ソフトウェア イメージのリロードのスケジューリング

device 上でソフトウェアイメージのリロードを後で(深夜、週末など device をあまり使用しないときに)行うように、スケジュールを設定できます。または(ネットワーク内のすべての devices でソフトウェアをアップグレードする場合など)ネットワーク全体でリロードを同時に行うことができます。

(注) リロードのスケジュールは、約24日以内に設定する必要があります。

リロードオプションには以下のものがあります。

- 指定した分数、または時間および分数が経過したときに、ソフトウェアがリロードされます。リロードは、約24時間以内に実行する必要があります。最大255文字で、リロードの理由を指定できます。
- ソフトウェアのリロードが(24時間制で)指定された時間に有効になります。月日を指定 すると、指定された日時にリロードが行われるようにスケジュールが設定されます。月日 を指定しなかった場合、リロードは当日の指定時刻に行われます(指定時刻が現時刻より 後の場合)。または翌日の指定時刻に行われます(指定時刻が現在時刻よりも前の場合)。
   00:00を指定すると、深夜0時のリロードが設定されます。

reload コマンドはシステムを停止させます。手動で起動することが設定されていない限り、シ ステムは自動的に再起動します。

手動で起動するようにdeviceが設定されている場合、仮想端末からリロードを実行しないでください。これはdeviceがブートローダモードになることでリモートユーザーが制御を失う事態を防止するための制約です。

コンフィギュレーションファイルを変更すると、リロードの前にコンフィギュレーションを保存するように指示するプロンプトがdeviceにより表示されます。保存操作時に、CONFIG\_FILE 環境変数がすでに存在しないスタートアップ コンフィギュレーション ファイルを示していた 場合、保存を続行するかどうかという問い合わせがシステムから出されます。その状況のまま 続けると、リロード時にセットアップ モードが開始されます。

スケジュールがすでに設定されたリロードを取り消すには、reload cancel 特権 EXEC コマンド を使用します。

## デバイスセットアップ設定の実行方法

DHCP を使用してdeviceに新しいイメージおよび新しいコンフィギュレーションをダウンロー ドするには、少なくとも2つのdevicesを設定する必要があります。1つ目のdeviceはDHCP サーバーおよびTFTPサーバーと同じように機能し、2つ目のdevice(クライアント)は新しい コンフィギュレーションファイル、または新しいコンフィギュレーションファイルおよび新 しいイメージファイルをダウンロードするように設定されています。

### DHCP 自動設定(コンフィギュレーション ファイルだけ)の設定

このタスクでは、新しい device の自動設定をサポートできるように、ネットワーク内の既存の device で TFTP や DHCP の設定の DHCP 自動設定を行う方法を示します。

### 手順の概要

### 1. configure terminal

- 2. ip dhcp pool poolname
- **3**. **boot** *filename*
- 4. **network** *network-number mask prefix-length*
- 5. default-router address
- 6. option 150 address
- 7. exit
- 8. tftp-server flash:filename.text
- **9. interface** *interface-id*
- **10.** no switchport
- **11.** ip address address mask
- **12**. end

#### 手順の詳細

|               | コマンドまたはアクション                                           | 目的                                                                                                    |
|---------------|--------------------------------------------------------|----------------------------------------------------------------------------------------------------|
| ステップ1         | configure terminal                                     | グローバル コンフィギュレーション モードを開始                                                                                                    |
|               | 例:                                                     | します。                                                                                                    |
|               | スイッチ# configure terminal                               |                                                                                                    |
| ステップ <b>2</b> | ip dhcp pool poolname                                  | DHCP サーバ アドレス プールの名前を作成し、                                                                                                    |
|               | 例:                                                     | DHCP プール コンフィギュレーション モードを開<br>始します。                                                                                                    |
|               | スイッチ(config)# <b>ip dhcp pool pool</b>                 |                                                                                                    |
| ステップ3         | boot filename                                          | ブートイメージとして使用されるコンフィギュレー                                                                                                    |
|               | 例:                                                     | ション ファイルの名前を指定します。                                                                                                    |
|               | スイッチ(dhcp-config)# <b>boot config-boot.text</b>        |                                                                                                    |
| ステップ4         | network network-number mask prefix-length              | DHCP アドレス プールのサブネット ネットワーク                                                                                                    |
|               | 例:                                                     | 番号およびマスクを指定します。                                                                                                    |
|               | スイッチ(dhcp-config)# network 10.10.10.0<br>255.255.255.0 | <ul> <li>(注) プレフィックス長は、アドレスプレ<br/>フィックスを構成するビット数を指定し<br/>ます。プレフィックスは、クライアント<br/>のネットワークマスクを指定する二者択<br/>一の方法です。プレフィックス長は、ス<br/>ラッシュ(/) で開始する必要がありま<br/>す。</li> </ul> |

I

|                | コマンドまたはアクション                                                      | 目的                                       |
|----------------|-------------------------------------------------------------------|------------------------------------------|
| ステップ5          | default-router address<br>例:                                      | DHCP クライアントのデフォルト ルータの IPアド<br>レスを指定します。 |
|                | スイッチ(dhcp-config)# <b>default-router 10.10.10.1</b>               |                                          |
| ステップ6          | option 150 address                                                | TFTP サーバの IP アドレスを指定します。                 |
|                | 例:                                                                |                                          |
|                | スイッチ(dhcp-config)# <b>option 150 10.10.10.1</b>                   |                                          |
| ステップ1          | exit                                                              | グローバル コンフィギュレーション モードに戻り                 |
|                | 例:                                                                | ます。                                      |
|                | スイッチ(dhcp-config)# <b>exit</b>                                    |                                          |
| ステップ8          | tftp-server flash:filename.text                                   | TFTP サーバ上のコンフィギュレーションファイル                |
|                | 例:                                                                | を指定します。<br>                              |
|                | スイッチ(config)# <b>tftp-server</b><br><b>flash:config-boot.text</b> |                                          |
| ステップ9          | interface interface-id                                            | コンフィギュレーション ファイルを受信するクラ                  |
|                | 例:                                                                | イアントのアドレスを指定します。                         |
| ステップ10         | no switchport                                                     | インターフェイスをレイヤ3モードにします。                    |
|                | 例:                                                                |                                          |
|                | スイッチ(config-if)# <b>no switchport</b>                             |                                          |
| ステップ 11        | ip address address mask                                           | IP アドレスとインターフェイスのマスクを指定し                 |
|                | 例:                                                                | ます。                                      |
|                | スイッチ(config-if)# ip address 10.10.10.1<br>255.255.255.0           |                                          |
| ステップ <b>12</b> | end                                                               | 特権 EXEC モードに戻ります。                        |
|                | 例:                                                                |                                          |
|                | スイッチ(config-if)# <b>end</b>                                       |                                          |

## DHCP 自動イメージアップデート(コンフィギュレーションファイル およびイメージ)の設定

このタスクでは、新しいスイッチのインストールをサポートするように既存の device で TFTP および DHCP を設定する DHCP 自動設定について説明します。

#### 始める前に

最初にdeviceにアップロードするテキストファイル(たとえば、autoinstall\_dhcp)を作成しま す。テキストファイルに、ダウンロードするイメージの名前を指定します(たとえば、 c3750e-ipservices-mz.122-44.3.SE.tarc3750x-ipservices-mz.122-53.3.SE2.tar)。このイメージは、 bin ファイルでなく、tar ファイルである必要があります。

#### 手順の概要

- 1. configure terminal
- **2**. **ip dhcp pool** *poolname*
- **3. boot** *filename*
- 4. network network-number mask prefix-length
- 5. default-router address
- 6. option 150 address
- **7. option 125** *hex*
- 8. copy tftp flash filename.txt
- 9. copy tftp flash imagename.bin
- **10**. exit
- **11. tftp-server flash:** *config.text*
- 12. tftp-server flash: imagename.bin
- **13. tftp-server flash:** *filename.txt*
- **14.** interface interface-id
- 15. no switchport
- **16.** ip address address mask
- 17. end
- 18. copy running-config startup-config

#### 手順の詳細

|       | コマンドまたはアクション             | 目的                       |
|-------|--------------------------|--------------------------|
| ステップ1 | configure terminal       | グローバル コンフィギュレーション モードを開始 |
|       | 例:                       | します。                     |
|       | スイッチ# configure terminal |                          |

|       | コマンドまたはアクション                                                                                                    | 目的                                                                                                    |
|-------|----------------------------------------------------------------------------------------------------|----------------------------------------------------------------------------------------------------|
| ステップ2 | ip dhcp pool poolname<br>例:<br>スイッチ(config)# ip dhcp pool pool1                                                        | DHCP サーバ アドレス プールの名前を作成し、<br>DHCP プール コンフィギュレーション モードを開<br>始します。                                                                                                    |
| ステップ3 | boot filename<br>例:<br>スイッチ(dhcp-config)# boot config-boot.text                                                        | ブートイメージとして使用されるファイルの名前<br>を指定します。                                                                                                    |
| ステップ4 | network network-number mask prefix-length<br>例:<br>スイッチ(dhcp-config)# network 10.10.10.0<br>255.255.255.0              | <ul> <li>DHCP アドレス プールのサブネット ネットワーク<br/>番号およびマスクを指定します。</li> <li>(注) プレフィックス長は、アドレス プレ<br/>フィックスを構成するビット数を指定し<br/>ます。プレフィックスは、クライアント<br/>のネットワーク マスクを指定する二者択<br/>一の方法です。プレフィックス長は、ス<br/>ラッシュ(/) で開始する必要がありま<br/>す。</li> </ul> |
| ステップ5 | default-router address<br>例:<br>スイッチ(dhcp-config)# default-router 10.10.10.1                                           | DHCP クライアントのデフォルト ルータの IPアド<br>レスを指定します。                                                                                                    |
| ステップ6 | option 150 address<br>例:<br>スイッチ(dhcp-config)# option 150 10.10.10.1                                                   | TFTP サーバの IP アドレスを指定します。                                                                                                    |
| ステップ1 | option 125 hex<br>例:<br>スイッチ(dhcp-config)# option 125 hex<br>0000.0009.0a05.08661.7574.6f69.6e73.7461.6c6c.5f64.686370 | イメージファイルのパスを記述したテキストファ<br>イルのパスを指定します。                                                                                                    |
| ステップ8 | copy tftp flash filename.txt<br>例:                                                                                     | deviceに、テキスト ファイルをアップロードします。                                                                                                    |

|                | コマンドまたはアクション                                                      | 目的                                               |
|----------------|-------------------------------------------------------------------|--------------------------------------------------|
|                | スイッチ(config)# <b>copy tftp flash image.bin</b>                    |                                                  |
| ステップ9          | copy tftp flash imagename.bin<br>例:                               | deviceに、新しいイメージの tar ファイルをアップ<br>ロードします。         |
|                | スイッチ(config)# <b>copy tftp flash image.bin</b>                    |                                                  |
| ステップ 10        | exit<br>例:                                                        | グローバル コンフィギュレーション モードに戻り<br>ます。                  |
|                | スイッチ(dhcp-config)# <b>exit</b>                                    |                                                  |
| ステップ 11        | tftp-server flash: config.text<br>例:                              | TFTP サーバ上の Cisco IOS コンフィギュレーショ<br>ン ファイルを指定します。 |
|                | スイッチ(config)# <b>tftp-server</b><br><b>flash:config-boot.text</b> |                                                  |
| ステップ <b>12</b> | tftp-server flash: imagename.bin                                  | TFTP サーバ上のイメージ名を指定します。                           |
|                | 例:                                                                |                                                  |
|                | スイッチ(config)# <b>tftp-server flash:image.bin</b>                  |                                                  |
| ステップ <b>13</b> | tftp-server flash: filename.txt                                   | ダウンロードするイメージファイルの名前を記述                           |
|                | 例:                                                                | したテキスト ファイルを指定します。<br>                           |
|                | スイッチ(config)# <b>tftp-server</b><br><b>flash:boot-config.text</b> |                                                  |
| ステップ14         | interface interface-id                                            | コンフィギュレーション ファイルを受信するクラ                          |
|                | 例:                                                                | イアントのアドレスを指定します。                                 |
|                | スイッチ(config)# interface gigabitethernet 1/0/4                     |                                                  |
| ステップ15         | no switchport                                                     | インターフェイスをレイヤ3モードにします。                            |
|                | 例:                                                                |                                                  |
|                | スイッチ(config-if)# <b>no switchport</b>                             |                                                  |

|         | コマンドまたはアクション                                            | 目的                       |
|---------|---------------------------------------------------------|--------------------------|
| ステップ16  | ip address address mask                                 | IP アドレスとインターフェイスのマスクを指定し |
|         | 例:                                                      | ます。                      |
|         | スイッチ(config-if)# ip address 10.10.10.1<br>255.255.255.0 |                          |
| ステップ17  | end                                                     | 特権 EXEC モードに戻ります。        |
|         | 例:                                                      |                          |
|         | スイッチ(config-if)# <b>end</b>                             |                          |
| ステップ 18 | copy running-config startup-config                      | (任意)コンフィギュレーション ファイルに設定  |
|         | 例:                                                      | を保存します。                  |
|         | スイッチ(config-if)# <b>end</b>                             |                          |

## DHCP サーバからファイルをダウンロードするクライアントの設定

(注)

シレイヤ3インターフェイスだけを設定してイネーブルにする必要があります。保存されているコンフィギュレーションのDHCPベースの自動設定にIPアドレスを割り当てないでください。

#### 手順の概要

- **1**. configure terminal
- **2**. boot host dhcp
- **3. boot host retry timeout** *timeout-value*
- 4. banner config-save ^C warning-message ^C
- 5. end
- 6. show boot

#### 手順の詳細

|       | コマンドまたはアクション             | 目的                       |
|-------|--------------------------|--------------------------|
| ステップ1 | configure terminal       | グローバル コンフィギュレーション モードを開始 |
|       | 例:                       | します。                     |
|       | スイッチ# configure terminal |                          |

|       | コマンドまたはアクション                                                                                                    | 目的                                                                                                |
|-------|----------------------------------------------------------------------------------------------------|---------------------------------------------------------------------------------------------------|
| ステップ2 | boot host dhcp<br>例:                                                                                                    | 保存されているコンフィギュレーションで自動設定<br>をイネーブルにします。                                                            |
|       | スイッチ(conf)# <b>boot host dhcp</b>                                                                                                    |                                                                                                   |
| ステップ3 | boot host retry timeout timeout-value<br>例:                                                                                                    | (任意) システムがコンフィギュレーションファイ<br>ルをダウンロードしようとする時間を設定します。                                               |
|       | スイッチ(conf)# <b>boot host retry timeout 300</b>                                                                                                    | <ul> <li>(注) タイムアウトを設定しないと、システムは</li> <li>無期限に DHCP サーバから IP アドレスを</li> <li>取得しようとします。</li> </ul> |
| ステップ4 | banner config-save ^C warning-message ^C<br>例:                                                                                                    | (任意)コンフィギュレーション ファイルを<br>NVRAM に保存しようとするときに表示される警告<br>メッセージを作成します。                                |
|       | スイッチ(conf)# banner config-save ^C Caution -<br>Saving Configuration File<br>to NVRAM May Cause You to No longer Automatically<br>Download Configuration Files at Reboot <sup>^</sup> C |                                                                                                   |
| ステップ5 | end                                                                                                    | 特権 EXEC モードに戻ります。                                                                                 |
|       | 例:                                                                                                    |                                                                                                   |
|       | スイッチ(config-if)# <b>end</b>                                                                                                    |                                                                                                   |
| ステップ6 | show boot                                                                                                    | 設定を確認します。                                                                                         |
|       | 例:                                                                                                    |                                                                                                   |
|       | スイッチ# show boot                                                                                                    |                                                                                                   |

## 複数の SVI への IP 情報の手動割り当て

このタスクでは、複数のスイッチ仮想インターフェイス(SVI)にIP情報を手動で割り当てる 方法について説明します。

- **1**. configure terminal
- 2. interface vlan vlan-id
- **3.** ip address *ip*-address subnet-mask
- 4. exit
- 5. ip default-gateway ip-address

- **6**. end
- 7. show interfaces vlan vlan-id
- 8. show ip redirects

### 手順の詳細

|       | コマンドまたはアクション                                                                                         | 目的                                                                                                    |
|-------|----------------------------------------------------------------------------------------------------|----------------------------------------------------------------------------------------------------|
| ステップ1 | configure terminal<br>例:<br>スイッチ# configure terminal                                                 | グローバル コンフィギュレーション モードを開始<br>します。                                                                                                    |
| ステップ2 | interface vlan vlan-id<br>例:                                                                         | インターフェイス コンフィギュレーション モード<br>を開始し、IP 情報を割り当てる VLAN を入力しま<br>す。指定できる範囲は 1 ~ 4094 です。                                                                                                    |
|       | strong (contrig) interface vian ss                                                                   |                                                                                                    |
| ステップ3 | ip address ip-address subnet-mask<br>例:<br>スイッチ(config-vlan)# ip address 10.10.10.2<br>255.255.255.0 | IP アドレスとサブネット マスクを入力します。                                                                                                    |
| ステップ4 | exit<br>例:<br>スイッチ(config-vlan)# exit                                                                | グローバル コンフィギュレーション モードに戻り<br>ます。                                                                                                    |
| ステップ5 | ip default-gateway ip-address<br>例:<br>スイッチ(config)# ip default-gateway 10.10.10.1                   | <ul> <li>deviceに直接接続しているネクスト ホップのルータ<br/>インターフェイスのIPアドレスを入力します。この<br/>スイッチにはデフォルトゲートウェイが設定されて<br/>います。デフォルトゲートウェイが設定されて<br/>います。デフォルトゲートウェイは、deviceスイッ<br/>チから宛先 IPアドレスを取得していない IPパケッ<br/>トを受信します。</li> <li>デフォルトゲートウェイが設定されると、deviceは、<br/>ホストが接続する必要のあるリモートネットワーク<br/>に接続できます。</li> <li>(注) IPでルーティングするようにdeviceを設定<br/>した場合、デフォルトゲートウェイの設<br/>定は不要です。</li> </ul> |

|       | コマンドまたはアクション                  | 目的                      |
|-------|-------------------------------|-------------------------|
| ステップ6 | end                           | 特権 EXEC モードに戻ります。       |
|       | 例:                            |                         |
|       | スイッチ(config)# <b>end</b>      |                         |
| ステップ1 | show interfaces vlan vlan-id  | 設定された IP アドレスを確認します。    |
|       | 例:                            |                         |
|       | スイッチ# show interfaces vlan 99 |                         |
| ステップ8 | show ip redirects             | 設定されたデフォルトゲートウェイを確認します。 |
|       | 例:                            |                         |
|       | スイッチ# show ip redirects       |                         |

## NVRAM バッファ サイズの設定

デフォルトの NVRAM バッファ サイズは 512 KB です。コンフィギュレーション ファイルが 大きすぎて NVRAM に保存できない場合があります。一般的に、この状態はスイッチ スタッ ク内に多くのスイッチがある場合に発生します。より大きいコンフィギュレーションファイル をサポートできるように、NVRAM バッファのサイズを設定できます。新しい NVRAM バッ ファ サイズは、現在および新しいすべてのメンバ スイッチに同期されます。

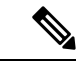

(注) NVRAMバッファサイズを設定後、スイッチまたはスイッチスタックをリロードします。

スイッチをスタックに追加し、NVRAMサイズが異なる場合、新しいスイッチはスタック に同期化し、自動的にリロードされます。

- 1. configure terminal
- **2.** boot buffersize *size*
- **3**. end
- 4. show boot

手順の詳細

|           | コマンドまたはアクション                         | 目的                                    |
|-----------|--------------------------------------|---------------------------------------|
| ステップ1     | configure terminal                   | <br>グローバル コンフィギュレーション モードを開始          |
|           | 例:                                   | します。<br>                              |
|           | スイッチ# configure terminal             |                                       |
| ステップ2     | boot buffersize <i>size</i>          | NVRAM のバッファ サイズを KB 単位で設定しま           |
|           | 例:                                   | す。size の有効な範囲は、4096 ~ 1048576 です。<br> |
|           | スイッチ(config)# boot buffersize 524288 |                                       |
|           |                                      |                                       |
| ステップ3     | end                                  | 特権 EXEC モードに戻ります。                     |
|           | 例:                                   |                                       |
|           | スイッチ(config)# <b>end</b>             |                                       |
| <br>フニップ/ | show boot                            | シークシャン シート・シート                        |
| ヘノツノ4     |                                      | <u></u>                               |
|           | 191] :                               |                                       |
|           | スイッチ# show boot                      |                                       |

## デバイスのスタートアップコンフィギュレーションの変更

### システム コンフィギュレーションを読み書きするためのファイル名の指定

Cisco IOS ソフトウェアは、デフォルトで config.text ファイルを使用して、システム コンフィ ギュレーションの不揮発性コピーを読み書きします。別のファイル名を指定することもできま す。次回の起動時には、その名前のファイルが読み込まれます。

### 始める前に

このタスクではスタンドアロンの device を使用します。

- 1. configure terminal
- 2. boot config-file file name
- 3. end
- 4. show boot
- 5. copy running-config startup-config

#### 手順の詳細

|       | コマンドまたはアクション                                 | 目的                                          |
|-------|----------------------------------------------|---------------------------------------------|
| ステップ1 | configure terminal                           | グローバル コンフィギュレーション モードを開始                    |
|       | 例:                                           | します。                                        |
|       | Switch# configure terminal                   |                                             |
| ステップ2 | boot config-file file name                   | 次回の起動時に読み込むコンフィギュレーション                      |
|       | 例:                                           | ファイルを指定します。                                 |
|       | Switch(config)# boot config-file config.text | file-url:パス(ディレクトリ)およびコンフィギュ<br>レーションファイル名。 |
|       |                                              | ファイル名およびディレクトリ名は、大文字と小文<br>字を区別します。         |
| ステップ3 | end                                          | 特権 EXEC モードに戻ります。                           |
|       | 例:                                           |                                             |
|       | Switch(config)# end                          |                                             |
| ステップ4 | show boot                                    | 入力を確認します。                                   |
|       | 例:                                           | boot グローバル コンフィギュレーション コマンド                 |
|       | Switch# show boot                            | によって、CONFIG_FILE 環境変数の設定が変更さ<br>れます。        |
| ステップ5 | copy running-config startup-config           | (任意)コンフィギュレーションファイルに設定を                     |
|       | 例:                                           | 保存します。                                      |
|       | Switch# copy running-config startup-config   |                                             |

### スイッチの手動による起動

スイッチはデフォルトで自動的に起動しますが、手動で起動するように設定することもできま す。

### 始める前に

このタスクのスタンドアロンスイッチを使用します。

- **1**. configure terminal
- 2. boot manual
- **3**. end

4. show boot

### 5. copy running-config startup-config

### 手順の詳細

|       | コマンドまたはアクション                                                | 目的                                                                                                    |
|-------|-------------------------------------------------------------|----------------------------------------------------------------------------------------------------|
| ステップ1 | configure terminal                                          | グローバル コンフィギュレーション モードを開始                                                                                                    |
|       | 例:                                                          | します。                                                                                                    |
|       | スイッチ# configure terminal                                    |                                                                                                    |
|       |                                                             |                                                                                                    |
| ステップ2 | boot manual                                                 | 次回の起動時に、スイッチを手動で起動できるよう                                                                                                    |
|       | 例:                                                          | にしまり。                                                                                                    |
|       | スイッチ(config)# <b>boot manual</b>                            |                                                                                                    |
| ステップ3 | end                                                         | 特権 EXEC モードに戻ります。                                                                                                    |
|       | 例:                                                          |                                                                                                    |
|       | スイッチ(config)# <b>end</b>                                    |                                                                                                    |
|       | (contraj) # end                                             |                                                                                                    |
| ステップ4 | show boot                                                   | 入力を確認します。                                                                                                    |
|       |                                                             |                                                                                                    |
|       | 例:                                                          | <b>boot manual</b> グローバルコマンドは、<br>MANUAL_BOOT 環境変数の設定を変更します。                                                                                                    |
|       | 例:<br>スイッチ# show boot                                       | boot manual グローバルコマンドは、<br>MANUAL_BOOT 環境変数の設定を変更します。<br>次回、システムを再起動した際には、スイッチは<br>ブートローダ モードになり、ブートローダ モード<br>であることが switch: プロンプトによって示されま<br>す。システムを起動するには、boot filesystem:/file-url<br>ブートローダコマンドを使用します。                                                                                                    |
|       | 例:<br>スイッチ# show boot                                       | <ul> <li>boot manual グローバルコマンドは、</li> <li>MANUAL_BOOT 環境変数の設定を変更します。</li> <li>次回、システムを再起動した際には、スイッチは</li> <li>ブートローダ モードになり、ブートローダ モード</li> <li>であることが switch: プロンプトによって示されま</li> <li>す。システムを起動するには、boot filesystem:/file-url</li> <li>ブートローダコマンドを使用します。</li> <li>filesystem: システムボードのフラッシュデバイ</li> <li>スに flash: を使用します。</li> </ul>                                                                               |
|       | 例:<br>スイッチ# show boot                                       | <ul> <li>boot manual グローバルコマンドは、</li> <li>MANUAL_BOOT 環境変数の設定を変更します。</li> <li>次回、システムを再起動した際には、スイッチは</li> <li>ブートローダモードになり、ブートローダモード</li> <li>であることが switch: プロンプトによって示されま</li> <li>す。システムを起動するには、boot filesystem:/file-url</li> <li>ブートローダコマンドを使用します。</li> <li>filesystem : システムボードのフラッシュデバイ</li> <li>スに flash: を使用します。</li> <li>Switch: boot flash:</li> </ul>                                                   |
|       | 例:<br>スイッチ# show boot                                       | boot manual グローバルコマンドは、<br>MANUAL_BOOT 環境変数の設定を変更します。<br>次回、システムを再起動した際には、スイッチは<br>ブートローダ モードになり、ブートローダ モード<br>であることが switch: プロンプトによって示されま<br>す。システムを起動するには、boot filesystem:/file-url<br>ブートローダコマンドを使用します。<br>・filesystem:システムボードのフラッシュデバイ<br>スに flash: を使用します。<br>Switch: boot flash:<br>・file-url:パス (ディレクトリ) および起動可能<br>なイメージの名前を指定します。                                                                        |
|       | 例:<br>スイッチ# show boot                                       | boot manual グローバルコマンドは、<br>MANUAL_BOOT 環境変数の設定を変更します。<br>次回、システムを再起動した際には、スイッチは<br>ブートローダ モードになり、ブートローダ モード<br>であることが switch: プロンプトによって示されま<br>す。システムを起動するには、boot filesystem:/file-url<br>ブートローダコマンドを使用します。<br>・filesystem:システムボードのフラッシュデバイ<br>スに flash:を使用します。<br>Switch: boot flash:<br>・file-url:パス (ディレクトリ) および起動可能<br>なイメージの名前を指定します。<br>ファイル名およびディレクトリ名は、大文字と小文<br>字を区別します。                                  |
| ステップ5 | 例:<br>スイッチ# show boot<br>copy running-config startup-config | boot manual グローバルコマンドは、<br>MANUAL_BOOT 環境変数の設定を変更します。<br>次回、システムを再起動した際には、スイッチは<br>ブートローダ モードになり、ブートローダ モード<br>であることが switch: プロンプトによって示されま<br>す。システムを起動するには、boot filesystem:/file-url<br>ブートローダコマンドを使用します。<br>・filesystem : システムボードのフラッシュデバイ<br>スに flash: を使用します。<br>Switch: boot flash:<br>・file-url : パス (ディレクトリ) および起動可能<br>なイメージの名前を指定します。<br>ファイル名およびディレクトリ名は、大文字と小文<br>字を区別します。<br>(任意) コンフィギュレーションファイルに設定を |

| コマンドまたはアクション                             | 目的 |
|------------------------------------------|----|
| スイッチ# copy running-config startup-config |    |

### ソフトウェア イメージのリロードのスケジュール設定

このタスクでは、ソフトウェアイメージを後でリロードするようにdeviceを設定する方法について説明します。

#### 手順の概要

- 1. configure terminal
- 2. copy running-config startup-config
- **3.** reload in [*hh*:]*mm* [*text*]
- **4**. **reload at** *hh*: *mm* [*month day* | *day month*] [*text*]
- 5. reload cancel
- 6. show reload

#### 手順の詳細

|       | コマンドまたはアクション                                                                                                    | 目的                                                                                                    |
|-------|----------------------------------------------------------------------------------------------------|----------------------------------------------------------------------------------------------------|
| ステップ1 | configure terminal<br>例:<br>スイッチ# configure terminal                                                                         | グローバル コンフィギュレーション モードを開始<br>します。                                                                                          |
| ステップ2 | copy running-config startup-config<br>例:<br>copy running-config startup-config                                               | reload コマンドを使用する前に、deviceの設定情報<br>をスタートアップコンフィギュレーションに保存し<br>ます。                                                          |
| ステップ3 | reload in [hh:]mm [text]<br>例:<br>スイッチ(config)# reload in 12<br>System configuration has been modified. Save?<br>[yes/no]: y | 指定した分数、または時間および分数が経過したと<br>きに、ソフトウェアがリロードされるようにスケ<br>ジュールを設定します。リロードは、約24日以内<br>に実行する必要があります。最大255文字で、リ<br>ロードの理由を指定できます。 |
| ステップ4 | reload at hh: mm [month day   day month] [text]       例:                                                                     | リロードを実行する時間を、時間数と分数で指定します。                                                                                                |

|       | コマンドまたはアクション                             | 目的                                                                                                    |
|-------|------------------------------------------|----------------------------------------------------------------------------------------------------|
|       | スイッチ(config)# <b>reload at 14:00</b>     | <ul> <li>(注) at キーワードを使用するのは、device シス<br/>テムクロックが(ネットワークタイムプロ<br/>トコル、ハードウェアカレンダー、または<br/>手動で)設定されている場合だけです。時<br/>刻は、deviceに設定されたタイムゾーンに<br/>基づきます。リロードが複数のdevicesで同<br/>時に行われるようにスケジューリングする<br/>には、各deviceの時間がNTPと同期してい<br/>る必要があります。</li> </ul> |
| ステップ5 | reload cancel                            | 以前にスケジューリングされたリロードをキャンセ                                                                                                    |
|       | 例:<br>スイッチ(config)# <b>reload cancel</b> | ルします。                                                                                                    |
| ステップ6 | show reload                              | 以前deviceにスケジューリングされたリロードに関                                                                                                    |
|       | 例:                                       | する情報、またはリロードがスケジューリングされ                                                                                                    |
|       | show reload                              | (いるかを表示します。                                                                                                    |

# デバイスのセットアップ設定のモニターリング

## 例:デバイス実行コンフィギュレーションの確認

### スイッチ# show running-config Building configuration... Current configuration: 1363 bytes ! version 12.4 no service pad service timestamps debug uptime service timestamps log uptime no service password-encryption 1 hostname Stack1 1 enable secret 5 \$1\$ej9.\$DMUvAUnZOAmvmgqBEzIxE0 ! <output truncated> interface gigabitethernet6/0/2 mvr type source <output truncated> ...!

```
interface VLAN1
  ip address 172.20.137.50 255.255.255.0
  no ip directed-broadcast
!
  ip default-gateway 172.20.137.1 !
!
  snmp-server community private RW
  snmp-server community public RO
  snmp-server community private@es0 RW
  snmp-server community public@es0 RO
  snmp-server chassis-id 0x12
!
end
```

### 例:ソフトウェアインストールの表示

この例では、インストール モードでのソフトウェア ブートアップの表示を示します。

switch# boot flash:/c3560cx-universalk9-mz.152-3.E/c3560cx-universalk9-tar.152-3.E.bin

# デバイス のセットアップを実行する場合の設定例

### 例:DHCPサーバーとしてのデバイスの設定

 $X \uparrow y \not = 1$  configure terminal  $X \uparrow y \not = (config)$  ip dhcp pool pool1  $X \uparrow y \not = (dhcp-config)$  network 10.10.10.0 255.255.255.0  $X \uparrow y \not = (dhcp-config)$  boot config-boot.text  $X \uparrow y \not = (dhcp-config)$  default-router 10.10.10.1  $X \uparrow y \not = (dhcp-config)$  option 150 10.10.10.1  $X \uparrow y \not = (dhcp-config)$  exit  $X \uparrow y \not = (dhcp-config)$  exit  $X \uparrow y \not = (config)$  tftp-server flash:config-boot.text  $X \uparrow y \not = (config)$  interface gigabitethernet 1/0/4  $X \uparrow y \not = (config-if)$  no switchport  $X \land y \not = (config-if)$  ip address 10.10.10.1 255.255.255.0  $X \land y \not = (config-if)$  end

## 例:DHCP 自動イメージ アップデートの設定

## 例:DHCP サーバーから設定をダウンロードするための デバイス の設 定

次に、VLAN 99 上のレイヤ 3 SVI インターフェイスを使用し、保存されているコンフィギュ レーションで DHCP ベースの自動設定をイネーブルにする例を示します。

```
スイッチ# configure terminal
スイッチ(config) # boot host dhcp
スイッチ(config) # boot host retry timeout 300
スイッチ(config)# banner config-save ^C Caution - Saving Configuration File to NVRAM May
Cause You to No longer Automatically Download Configuration Files at Reboot^C
スイッチ(config)# vlan 99
スイッチ(config-vlan)# interface vlan 99
スイッチ(config-if)# no shutdown
スイッチ(config-if)# end
スイッチ# show boot
BOOT path-list:
Config file:
                     flash:/config.text
Private Config file: flash:/private-config.text
Enable Break:
                    no
                     no
Manual Boot:
HELPER path-list:
NVRAM/Config file
                    32768
     buffer size:
Timeout for Config
         Download:
                     300 seconds
Config Download
      via DHCP:
                    enabled (next boot: enabled)
スイッチ#
```

## 例:NVRAM バッファ サイズの設定

```
スイッチ# configure terminal
Enter configuration commands, one per line. End with CNTL/Z.
スイッチ(config)# boot buffersize 600000
スイッチ(config)# end
スイッチ# show boot
BOOT path-list
                   :
                 : flash:/config.text
Config file
Private Config file : flash:/private-config.text
                 : no
Enable Break
Manual Boot
                  : no
                :
HELPER path-list
                 : yes
Auto upgrade
Auto upgrade path :
NVRAM/Config file
     buffer size: 600000
Timeout for Config
         Download:
                     300 seconds
Config Download
      via DHCP:
                     enabled (next boot: enabled)
スイッチ#
```

I

翻訳について

このドキュメントは、米国シスコ発行ドキュメントの参考和訳です。リンク情報につきましては 、日本語版掲載時点で、英語版にアップデートがあり、リンク先のページが移動/変更されている 場合がありますことをご了承ください。あくまでも参考和訳となりますので、正式な内容につい ては米国サイトのドキュメントを参照ください。